#### Admin-Client, Telefonbuch, Kontakte, Berechtigungen

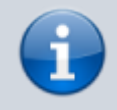

05.06.2025 10:36

Versionshinweis:

Dieser Artikel wurde für UCware 6.2 überarbeitet. Die Vorgängerversion finden Sie hier.

# Gemeinsame Telefonbücher einrichten

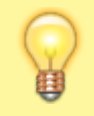

#### Hinweis:

Telefonbücher werden im UCC-Client, am Vermittlungsarbeitsplatz, in der UCware App sowie auf ausgewählten Tisch- und DECT-Telefonen angezeigt. Die Sortierung nach Gruppen wird auf Telefonen nicht unterstützt.

Der UCware Server unterstützt zwei Arten von Telefonbüchern:

### • das interne Telefonbuch:

Dieses wird automatisch aus den Namen und Durchwahlen registrierter UCware-Benutzer zusammengestellt. Als Administrator können Sie dabei festlegen, welche Benutzergruppen für den jeweiligen Anwender sichtbar sind.

#### • persönliche Telefonbücher:

Diese werden vom jeweiligen Benutzer im UCC-Client erstellt und gepflegt. Sie können interne und externe Kontakte enthalten.

Auf DECT-Handsets von Snom werden persönliche Telefonbücher nicht unterstützt.

In diesem Artikel erfahren Sie, wie Sie ausgewählten Benutzern Schreib- und/oder Lesezugriff auf die persönlichen Telefonbücher anderer Anwender erteilen.

## Grundlagen

Benutzer des UCC-Clients können auf der Hauptseite eigene Telefonbücher anlegen. Andere Benutzer können bei Bedarf schreibend und/oder lesend darauf zugreifen. Voraussetzung ist, dass sie die Berechtigungen edit\_phonebook bzw. view\_phonebook über die zugehörige Telefonbuch-Gruppe ausüben.

| UCware Admin Client |                                                                |            | Rufnummer             | و Gerd Gudlat کے Die Ber                                                                                                    | nut        |
|---------------------|----------------------------------------------------------------|------------|-----------------------|----------------------------------------------------------------------------------------------------|------------|
| ÷                   | ← Gruppe: Kundenbetreuer Löschen Zurücksetzen Speichern        | حر         | Anrufliste 🔍 🍸 🧻      | Zer<br>Aktuelle Anrufe ppe                                                                                                    | gru<br>≥   |
| •                   |                                                                |            |                       | Keine aktuellen Gespräche Kur<br>nbe                                                                                                    | nde<br>etr |
|                     |                                                                | <b>—</b>   |                       | eue                                                                                                    | er<br>kc)  |
| 4                   | Benutzer                                                       |            |                       | kar                                                                                                    | nn         |
| †↓                  | gerd.gudlat sandra.singer karl.kaminski                        | <u>و</u> + |                       | die<br>bei                                                                                                    | de         |
| 2                   | /                                                              | S          | Kontakte              | Filter (2) Contraction of the contraction of the co | efo        |
| Ð                   |                                                                | <u>()</u>  |                       |                                                                                                    | ich        |
| •                   | Berechtigungen der<br>Gruppe Kundenbetreuer 2 Berechtigung(en) |            |                       | Partner Privatkunden > + er i<br>der                                                                                                    | n          |
|                     |                                                                | ෂ          |                       | Telefonbuch umbenennen e                                                                                                    | ibb        |
|                     | Berechtigung(en) - > Auf Gruppe - +                            |            | Mueterfirma           | Telefonbuch löschen nko                                                                                                    | nde<br>ont |
|                     |                                                                |            |                       | Gruppe hinzufügen                                                                                                    | e<br>zei   |
|                     | ear_phonebook Kundenkontakte                                   |            | 08999998259 (Telefon) | Kontakt hinzufügen                                                                                                    | ۱,         |
| _                   | view_phonebook Partnerkontakte 盲                               |            |                       |                                                                                                    | arb<br>en  |
| $\rightarrow$       |                                                                |            |                       | una<br>Iösa                                                                                                    | d<br>che   |
|                     |                                                                |            |                       | n                                                                                                    | cht        |
|                     |                                                                |            |                       | (ieu<br>s).                                                                                                    | UTTC       |
|                     |                                                                |            |                       |                                                                                                    |            |
|                     |                                                                |            |                       |                                                                                                    |            |

Last update: 25.11.2024 adhandbuch:benutzer\_gruppen:berechtigung:view\_phonebook\_benutzer https://wiki.ucware.com/adhandbuch/benutzer\_gruppen/berechtigung/view\_phonebook\_benutzer?rev=1732533855

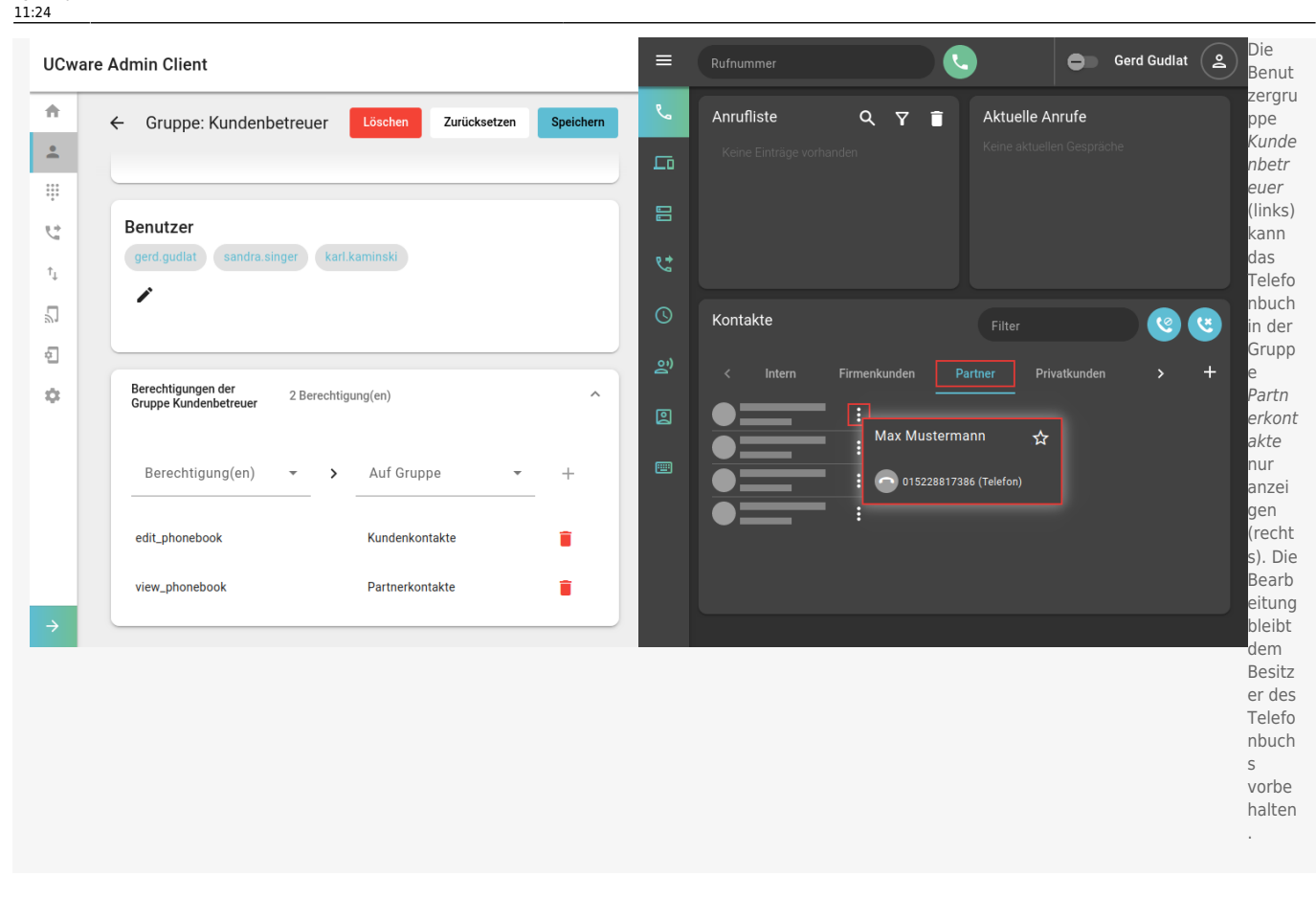

Als Administrator können Sie edit\_phonebook und view\_phonebook jeder beliebigen Benutzergruppe für jede beliebige Telefonbuch-Gruppe zuweisen. Die Urheber der verwendeten Telefonbücher müssen dazu nicht in der Benutzergruppe enthalten sein.

# Schritt für Schritt

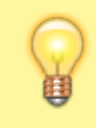

### Hinweis:

Für die folgenden Schritte benötigen Sie mindestens ein persönliches Telefonbuch eines Benutzers. Unterstützen Sie den Benutzer falls erforderlich bei der Erstellung oder legen Sie das Telefonbuch in Ihrem eigenen UCC-Client an.

## **Telefonbuch-Gruppe erstellen**

## **UCware Admin Client**

| <b>f</b>                     |                                                               |
|------------------------------|---------------------------------------------------------------|
| •                            | Gruppe erstellen Abbrechen Erstellen und bearbeiten Erstellen |
| 0 0 0<br>0 0 0<br>0 0 0<br>0 |                                                               |
| <u></u>                      | Titel*     Name*       Kundenkontakte     Kundenkontakte      |
| $\uparrow_{\downarrow}$      | Тур*                                                          |
| 5                            | Telefonbuch                                                   |
| 2                            | Verbindung                                                    |
| ٠                            | Verbindung                                                    |
|                              |                                                               |
|                              |                                                               |
| $\rightarrow$                | Gruppenmitglieder                                             |

Um eine Telefonbuch-Gruppe zu erstellen, gehen Sie wie folgt vor:

1. Rufen Sie die Gruppenübersicht auf:

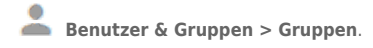

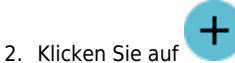

3. Geben Sie einen **Titel** für die Anzeige der Gruppe im UCC- und Admin-Client sowie einen systeminternen **Namen** ein.

Erstellen

- 4. Wählen Sie unter Typ den Eintrag Telefonbuch.
- 5. Übernehmen Sie die Einstellungen mit

## **Telefonbuch zuweisen**

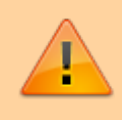

### Datenschutzhinweis:

Telefonbücher können personenbezogene und andere sensible Daten enthalten. Stimmen Sie eine benutzerübergreifende Verwendung vorab mit dem Urheber und dem zuständigen Datenschutzbeauftragten ab.

| ↑<br>-        | ← Grupp                                                                                                    | e: Kundenko     | ontakte Löschen  | Zurücksetzen Speichern     |
|---------------|----------------------------------------------------------------------------------------------------|-----------------|------------------|----------------------------|
|               | < Grup                                                                                                    | penmitglied     | er bearbeiten    |                            |
| †_            | Mitglied                                                                                                    | ID              | Name             | Benutzer                   |
| 2             |                                                                                                    | 1               | Behörden         | stefanie.stoll             |
| ÷             |                                                                                                    | 3               | Familie          | armin.artmann              |
| •             | <ul> <li>Image: A start of the start of the start of</li></ul> | 4               | Firmenkunden     | sandra.singer              |
|               |                                                                                                    | 5               | Partner          | sandra.singer              |
|               | ~                                                                                                    | 6               | Privatkunden     | karl.kaminski              |
|               | Elen                                                                                                    | nente pro Seite | 10 💌 1 - 5 von 5 | $ \langle \rangle \rangle$ |
| $\rightarrow$ |                                                                                                    |                 |                  |                            |

## **UCware Admin Client**

Um einer Telefonbuch-Gruppe Mitglieder zuzuweisen, gehen Sie wie folgt vor:

1. Rufen Sie die Gruppenübersicht auf:

Benutzer & Gruppen > Gruppen.

- 2. Rufen Sie mit 본 die gewünschte Gruppe auf.
- 3. Klicken Sie unter **Telefonbuch** auf 🖍 .
- 4. Setzen Sie in der Mitglieder-Übersicht einen Haken vor allen gewünschten Telefonbüchern.
- 5. Übernehmen Sie die Einstellungen mit

## Berechtigung erteilen

# 05.06.2025 10:36

## UCware Admin Client

| Π              | ← Gruppe: Kundenbetreuer Löschen Zurücksetzen                  | Speichern |
|----------------|----------------------------------------------------------------|-----------|
| •              |                                                                |           |
|                |                                                                |           |
| 4              | Benutzer                                                       |           |
| ↑ <sub>↓</sub> | gerd.gudlat sandra.singer karl.kaminski                        |           |
| 2              |                                                                |           |
| ÷              |                                                                |           |
| ¢              | Berechtigungen der<br>Gruppe Kundenbetreuer 2 Berechtigung(en) | ^         |
|                | Berechtigung(en) - Auf Gruppe -                                | +         |
|                | edit_phonebook Kundenkontakte                                  | •         |
|                | view_phonebook Partnerkontakte                                 | Î         |
| $\rightarrow$  |                                                                |           |

Um Benutzer für eine Telefonbuch-Gruppe zu berechtigen, gehen Sie wie folgt vor:

1. Erstellen Sie eine Gruppe vom Typ Benutzer.

Alternativ verwenden Sie eine vorhandene Gruppe.

- 2. Weisen Sie dieser Gruppe den/die gewünschten Benutzer zu.
- 3. Erteilen Sie der Benutzergruppe mindestens eine der folgenden Berechtigungen für die gewünschte Telefonbuch-Gruppe:

Speichern

- edit\_phonebook für den Schreibzugriff auf Telefonbücher
- view\_phonebook für den Lesezugriff auf Telefonbücher

4. Übernehmen Sie die Einstellungen mit

5. Wiederholen Sie diese Vorgehensweise bei Bedarf.

Nach einem Reload des UCC-Clients können berechtigte Benutzer schreibend und/oder lesend auf gemeinsame Telefonbücher zugreifen.

From: https://wiki.ucware.com/ - UCware-Dokumentation

Permanent link:

https://wiki.ucware.com/adhandbuch/benutzer\_gruppen/berechtigung/view\_phonebook\_benutzer?rev=1732533855

Last update: 25.11.2024 11:24